Scribe - Activity Management Instructions:

Go to scouttroop155.org > Advancement OR

Go to <a href="https://www.troopmasterweb3.com/059048T">https://www.troopmasterweb3.com/059048T</a>

|                        | https://www.troopmasterweb3.c                                                                                                    | om/059048T/                              | Ċ                                                                                                    |  |
|------------------------|----------------------------------------------------------------------------------------------------|------------------------------------------|----------------------------------------------------------------------------------------------------|--|
| y Drive - Google Drive | Top Hit<br>TroopMaster Web                                                                                                    | https://www.troopmasterweb3.com/059048T/ |                                                                                                    |  |
|                        | Bookmarks and History<br>TroopMaster Web<br>TroopMaster Web<br>(no title)<br>TroopMaster Web<br>TroopMaster Web<br>TroopMaster Web<br>TroopMaster Web | hi<br>hi<br>hi<br>hi<br>hi<br>hi<br>hi   | ttps://www.troopmasterweb3.com/059048T/<br>ttps://www.troopmasterweb3.com/059048T/<br>ttps://www.troopmasterweb3.com/059048T/<br>ttps://www.troopmasterweb3.com/059048T/<br>ttps://www.troopmasterweb3.com/059048T/<br>ttps://www.troopmasterweb3.com/059048T/ |  |
|                        | UserID:                                                                                                    | Scribe1                                  |                                                                                                    |  |
|                        | Password:                                                                                                    | Scr1b3                                   | Make Visible                                                                                                    |  |
|                        |                                                                                                    | Login                                    |                                                                                                    |  |

USERID: Scribe1 Password: Scr1b3 Click: LOGIN

Go To: Activities > Activity Management

| TroopMaster Web |                  |                                            |             |             |         |        |           |
|-----------------|------------------|--------------------------------------------|-------------|-------------|---------|--------|-----------|
| File            | Activities       | Adults                                     | Advancement | Fundraising | Reports | Scouts | Messaging |
|                 | Calence<br>Subsc | / Managem<br>ration<br>Jar<br>ribe to Cale | ent ndar    |             |         |        |           |
|                 | 100              | -                                          |             |             |         |        | and the   |

## Click ADD NEW button

| TroopMaster Web                                                                                |                                                                                                    |                                                                                                    |  |  |  |  |  |
|------------------------------------------------------------------------------------------------|----------------------------------------------------------------------------------------------------|----------------------------------------------------------------------------------------------------|--|--|--|--|--|
| Crea<br>Activity<br>Type:                                                                      | <ul> <li>Camping</li> <li>Backpacking</li> <li>Summer camp (if applicable)</li> <li>Cabin camp (if applicable)</li> <li>Credit toward 2nd/1st Class</li> <li>Leave No Trace</li> </ul> | CONTRACTOR OF CONTRACTOR OF CO |  |  |  |  |  |
| Level:<br>Date:<br>Start Time:<br>End Time:<br>Nights<br>Location:<br>Remarks:<br>Description: |                                                                                                    | Carleton, Jacob<br>Cook, Max<br>Cook, Owen<br>Craig, Matt<br>Craig, Nathan<br>Davis, William<br>Ebode Tate<br>Attend Marker: x<br>Credit Uncredit<br>Email this Activity                                                                                                    |  |  |  |  |  |
|                                                                                                | OK Cancel                                                                                                    |                                                                                                    |  |  |  |  |  |

ACTIVITY TYPE : Select the correct activity. Select Backpacking, Summer Camp or Cabin Camp only if applicable.

LEVEL: Don't Change

START and END TIME: Leave blank

NIGHTS: Type the number of overnight stays (ex. 1, 2 or 3)

LOCATION: Type the Camp name or City where we held the activity

REMARKS: Type the name of the event, (ex. REED Fest, or Canoe Camp Out)

DESCRIPTION: Leave Blank

NAMES: Select the Scout names that attended. Hold down the CONTROL key to select multiple names at once. When complete, click the CREDIT button.

ATTEND MARKER: Leave as an X if all scouts attended for full event. Optional: if a scout only attended 1 of the 2 night camp out, you can override the X by typing in a 1 with that scout only selected and hit the CREDIT button. That will only credit that scout with 1 night of camping, not 2.

Click the OK button to complete this transaction.